## การใช้งานลายเซ็นดิจิทัล (Digital Signature) ด้วยโปรแกรม Foxit PDF

- 1. เปิดโปรแกรม Foxit PDF แล้วเปิดไฟล์ PDF ที่ต้องการลงลายเซ็นดิจิทัล (Digital Signature)
- 2. เลือกแถบเมนูคำสั่ง Protect > Certificates แล้วเลือกที่เมนูคำสั่ง Place Signature...

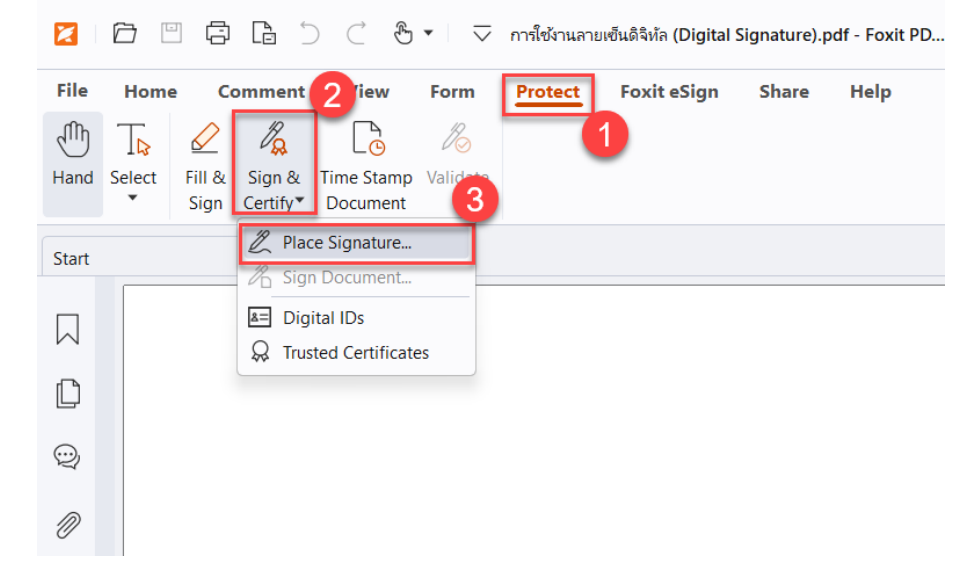

3. ลากเมาส์พอยเตอร์ เพื่อกำหนดหนดพื้นที่ในการวางลายเซ็นดิจิทัล (Digital Signature)

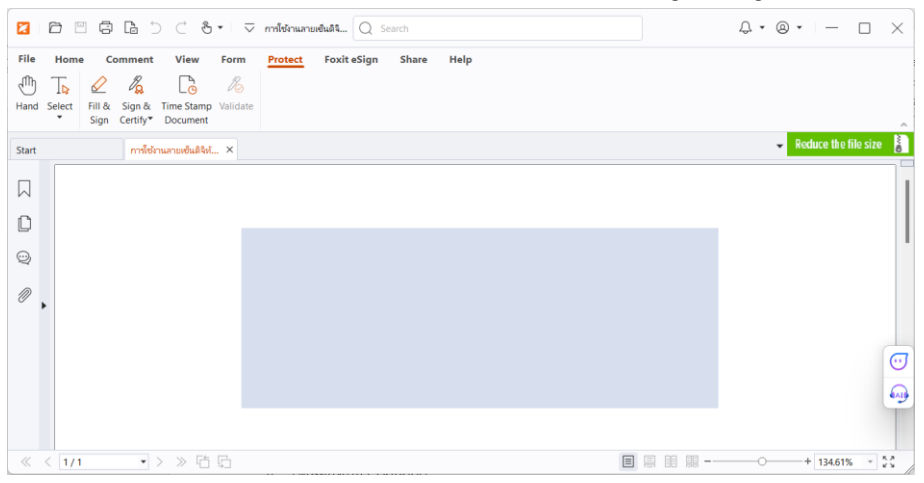

4. เลือกลายเซ็นดิจิทัลที่สร้างไว้ หลังจากนั้นกดที่ปุ่ม Sign

| Sign Document  |                      | ×      |  |  |  |  |
|----------------|----------------------|--------|--|--|--|--|
| Sign As:       |                      | Info   |  |  |  |  |
| Signature Pre  | view                 |        |  |  |  |  |
| Appearance     | reate                |        |  |  |  |  |
| Thananal       |                      |        |  |  |  |  |
| Text For Signi | ng                   |        |  |  |  |  |
| Location:      |                      |        |  |  |  |  |
| Reason:        |                      | $\sim$ |  |  |  |  |
| Page Range     |                      |        |  |  |  |  |
| O All Pages    |                      |        |  |  |  |  |
| O Pages:       | 1,                   | of 1   |  |  |  |  |
|                | Sample: 1,5-9,12     |        |  |  |  |  |
| Subset:        | All pages in range ~ |        |  |  |  |  |
| Lock Docum     | nent After Signing 2 |        |  |  |  |  |
| Apply to Mult  | Cancel               |        |  |  |  |  |

5. เลือกโฟลเดอร์ที่ต้องการจัดไฟล์ที่ลงลายเซ็นดิจิทัล แล้วกดปุ่ม Save

| 🔀 Save As                                    |                                                            |                    |     |                      |        | $\times$ |
|----------------------------------------------|------------------------------------------------------------|--------------------|-----|----------------------|--------|----------|
| $\leftarrow \rightarrow \checkmark \uparrow$ | 🚞 « Docu > สาธิเ                                           | ตการ 🗸             | С   | Search สาธิตการใช้งา | 14     | Q        |
| Organize • New                               | w folder                                                   |                    |     |                      | ≣ •    | ?        |
| Home                                         | laresuan University                                        | Name > A long time | ago |                      | Status |          |
| E Desktop                                    | *                                                          |                    |     |                      |        |          |
|                                              | *                                                          |                    |     |                      |        |          |
| File name:<br>Save as type:                  | เอกสารการลงลายเซ็นดิจิห์ล<br>PDF Files (*.pdf)<br>Settings |                    |     | _                    |        | ~        |
| <ul> <li>Hide Folders</li> </ul>             |                                                            |                    |     | Save                 | Cancel |          |

6. เสร็จสิ้นการสร้างลายเซ็นดิจิทัล (Digital Signature)

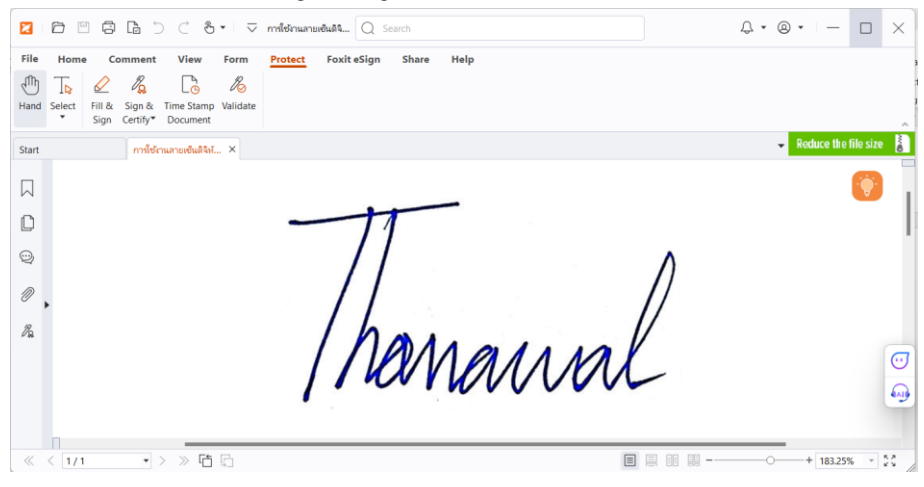